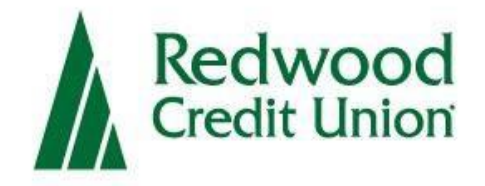

## **Business Online Deposit**

## Digital Check-Scanner Set-Up Guide

## **Overview**

Business Online Deposit is a service provided by Redwood Credit Union, which allows business owners to deposit multiple checks at a time to their RCU account using a scanner to capture and submit check images.

## **Setting Up Your System**

Before you start using Business Online Deposit, you will need to setup your Windows PC with the correct driver so that your check scanner can access the web application.

## **System Requirements**

Make sure your computer meets the **minimum** following system requirements:

The Digital Check AJAX API is a Windows<sup>®</sup> service that works in tandem with respective check scanner drivers when used with the Business Online Deposit (BOD)service. This installation guide serves as a resource to install scanner software for the Digital Check scanners.

### **System Requirements**

#### For the PC:

- Ram: 4GB or greater
- CPU: Dual Core or greater
- Internet: Broadband connection 3 Mbps or greater

#### For Microsoft<sup>®</sup> Windows<sup>®</sup>:

- Windows 7: Microsoft Internet Explorer<sup>®</sup>, Google Chrome<sup>™</sup>, Mozilla<sup>®</sup> Firefox<sup>®</sup>
- Windows 8/8.1: Microsoft Internet Explorer<sup>®</sup>, Google Chrome<sup>™</sup>, Mozilla<sup>®</sup> Firefox<sup>®</sup>
- Windows 10: Microsoft Internet Explorer<sup>®</sup>, Google Chrome<sup>™</sup>, Mozilla<sup>®</sup> Firefox<sup>®</sup>

**\*NOTE:** Supported browsers include the latest version and two prior versions.

The following scanners support this application's features

| Scanner                    | Model Supported      |
|----------------------------|----------------------|
| Digital Check <sup>®</sup> | TS240-50<br>TS240-75 |

## **Install Digital Check**

### **Digital Check Setup**

Prior to installing the Digital Check driver, it is recommended that all other Digital Check drivers are removed from your PC. See <u>Uninstall Digital Check</u> to learn how to uninstall a driver.

- 1. Make sure the scanner is unplugged from the PC. Open the **Digital Check Combined Installer** folder that was sent to you. Ensure that the scanner is unplugged until after the software installation is complete.
- 2. Right-click setup.exe and select Run as administrator.

| nta > Direct Inte | gration_Digita | I Check > Digital Check Combined Ins | taller |
|-------------------|----------------|--------------------------------------|--------|
| Name              | ~              | Date modified                        | Туре   |
| 🔁 DigitalCheck    | Installer      | 5/24/2018 2:55 PM                    | Wind   |
| 💐 setup           | <u>10</u>      | 5/24/2018 2:55 PM                    | Appl   |
|                   |                | Open                                 |        |
| -                 | •              | Run as administrator                 |        |
|                   |                | Troubleshoot compatibility           |        |

- 3. Click Next to begin the Digital Check installation process.
- **4.** On the Select Installation Folder window, make sure **Everyone** is selected at the bottom of the window then click Next.

| "Browse"  |
|-----------|
| "Browse"  |
| . Diotico |
|           |
| owse      |
| Cost      |
|           |
|           |
|           |
|           |

FIGURE 2 – DIGITAL CHECK INSTALLER

FIGURE 1 – DIGITAL CHECK EXECUTABLE

Click Next to confirm installation and the TellerScan Combined Driver Setup Wizard will launch.

| 😾 DigitalCheckInstaller                             |                  |          | - |    | ×    |
|-----------------------------------------------------|------------------|----------|---|----|------|
| Confirm Installation                                |                  |          |   |    | 5    |
| The installer is ready to install DigitalCheckInsta | aller on your ci | omputer. |   |    |      |
| Click "Next" to start the installation.             |                  |          |   |    |      |
|                                                     |                  |          |   |    |      |
|                                                     |                  |          |   |    |      |
|                                                     |                  |          |   |    |      |
|                                                     |                  |          |   |    |      |
|                                                     |                  |          |   |    |      |
|                                                     |                  |          |   |    |      |
|                                                     |                  |          |   |    |      |
|                                                     | Cancel           | < Back   |   | Ne | xt > |

FIGURE 3 – DIGITAL CHECK INSTALLER

**5.** Once the TellerScan Combined Driver Setup Wizard has launched, click **Next** to begin the installation.

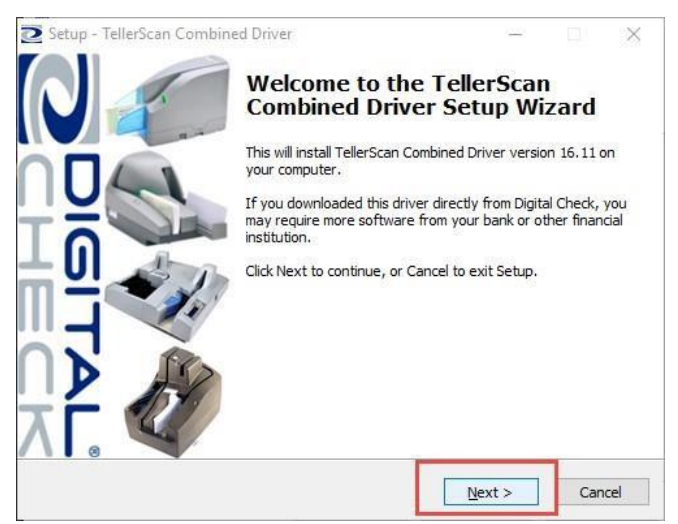

FIGURE 4 – TELLERSCAN COMBINED DRIVER INSTALLATION

- 6. Click Install.
- 7. Once the install is complete, click Finish.

8. The **Digital Check AJAX API Setup Wizard** will launch. Click **Next** to being to installation process.

| 🕞 Setup - Digital Check AJAX | API — 🗆 🗙                                                                                                    |
|------------------------------|----------------------------------------------------------------------------------------------------|
|                              | Welcome to the Digital Check<br>AJAX API Setup Wizard<br>This will install Digital Check AJAX API version<br>1.0.0.136_16.11.0.279 on your computer.<br>It is recommended that you dose all other applications before<br>continuing.<br>Click Next to continue, or Cancel to exit Setup. |
|                              | Next > Cancel                                                                                                    |

FIGURE 5 – DIGITAL CHECK AJAX API INSTALLER

9. Select I accept the agreement towards the bottom of the window, then click Next.

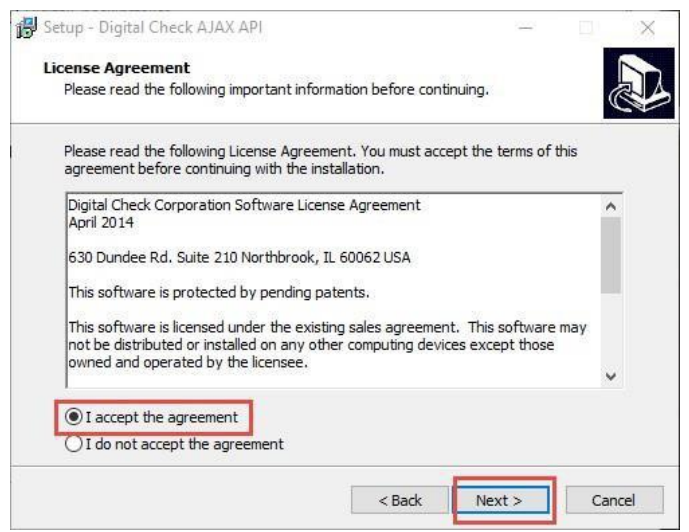

FIGURE 6 – DIGITAL CHECK AJAX API INSTALLER AGREEMENT

10. Make sure Install the API server as a service is checked and then click Next.

| Select Additional Tasks                                                 |                       |                                                                                                    |             |
|-------------------------------------------------------------------------|-----------------------|----------------------------------------------------------------------------------------------------|-------------|
| Which additional tasks should be perfor                                 | med?                  |                                                                                                    |             |
| Select the additional tasks you would lik<br>AJAX API, then click Next. | e Setup to perform w  | while installing Di                                                                                                    | gital Check |
| Additional icons:                                                       |                       |                                                                                                    |             |
| Create a desktop icon                                                   |                       |                                                                                                    |             |
| Service Service Install the API server as a service                     |                       |                                                                                                    |             |
| Security                                                                |                       |                                                                                                    |             |
| Restrict incoming connections to or                                     | nly the loopback addr | ess                                                                                                    |             |
|                                                                         |                       |                                                                                                    |             |
|                                                                         |                       |                                                                                                    |             |
|                                                                         |                       |                                                                                                    |             |
|                                                                         |                       |                                                                                                    | -           |
|                                                                         |                       | and the second second se |             |

FIGURE 7 – DIGITAL CHECK AJAX API INSTALLER

**11.** Once the install completes click on **Finish** and then **Close**. Reconnect the scanner.

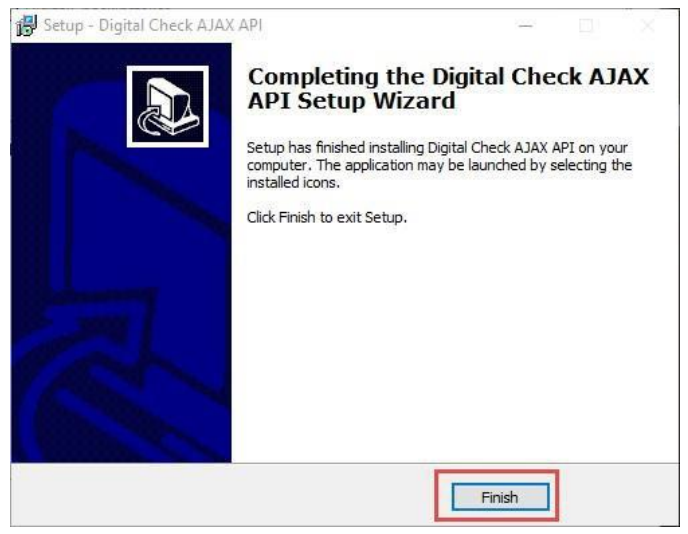

FIGURE 8 – DIGITAL CHECK AJAX API INSTALLER COMPLETE

You have successfully installed Digital Check to your device. Reconnect the scanner.

# Connect Digital Check Scanner to Business Online Deposit(BOD) in online banking

**1.** Log into RCU online and access the Business Online Deposit tab.

|            |                        | Ask R          | CU       | ?              | Hom     | e Messages(1)  | Contact  | Profile & Secu | rity ∽ Sign Out   |
|------------|------------------------|----------------|----------|----------------|---------|----------------|----------|----------------|-------------------|
| Re         | edwood<br>edit Union   |                |          |                |         |                |          |                |                   |
| Accounts * | Transfers & Payments ∽ | Deposit Checks | Bill Pay | Manage Cards 🛩 | Loans Y | Budget Tools 🗸 | Alerts Y | Statements Y   | Member Services ~ |

2. Click on Settings (gear icon) in the top right corner of the Welcome page.

#### Deposit Checks

| How to use Business Online Deposit Get started now |                        |  |  |  |  |
|----------------------------------------------------|------------------------|--|--|--|--|
| Deposit 🔳 H                                        | istory Settings ? Help |  |  |  |  |
| Deposit                                            | -JE                    |  |  |  |  |
| Account                                            | Select an account      |  |  |  |  |
| Description                                        | Optional Description   |  |  |  |  |
| Number of Checks                                   | - 0 +                  |  |  |  |  |
| Amount of Deposit                                  | \$0.00                 |  |  |  |  |
|                                                    | start scan             |  |  |  |  |

3. Under Scanner Settings, ensure that the **Ranger Driver Scanner** option is set to **No**.

| Scanner Settings      |                      |
|-----------------------|----------------------|
| Ranger Driver Scanner | Yes No               |
| Select Scanner Model  | Digital Check: TS240 |
| Scanner Address       | localhost:5660       |

**4.** Select your correct scanner model Digital Check: TS240.

| Scanner Settings      |                      |   |
|-----------------------|----------------------|---|
| Ranger Driver Scanner | Yes No               |   |
| Select Scanner Model  | Digital Check: TS240 | • |
| Scanner Address       | localhost:5660       |   |

5. Type localhost:5660 into the Scanner Address textbox and click Test. Note: This scanner address is universal and can be used by any browser.

| Scanner Settings      |                      |      |
|-----------------------|----------------------|------|
| Ranger Driver Scanner | Yes No               |      |
| Select Scanner Model  | Digital Check: TS240 | •    |
| Scanner Address       | localhost:5660       | Test |

- 6. The scanner will attempt to connect to BOD.
- 7. Click OK to return to the BOD page.

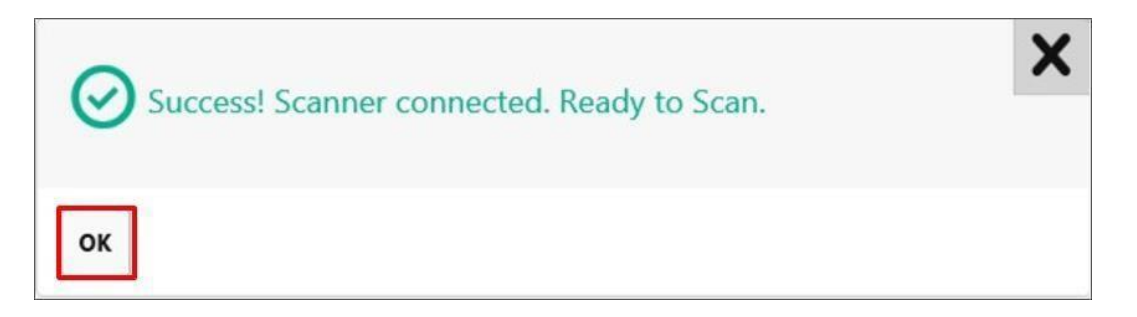

8. Click Save.

| Scanner Settings      |                      |
|-----------------------|----------------------|
| Ranger Driver Scanner | Yes No               |
| Select Scanner Model  | Digital Check: TS240 |
| Scanner Address       | localhost:5660       |
| Reset                 |                      |
| Reset Save            |                      |

You are now ready to make check deposits.